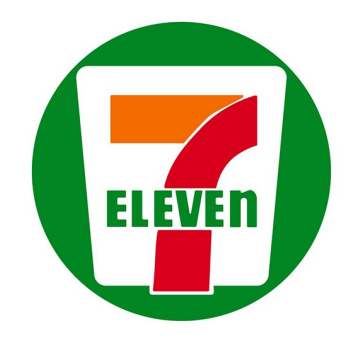

## ★★★セブン-イレブンで直接購入する★★★ (上映開始時間まで購入できます)

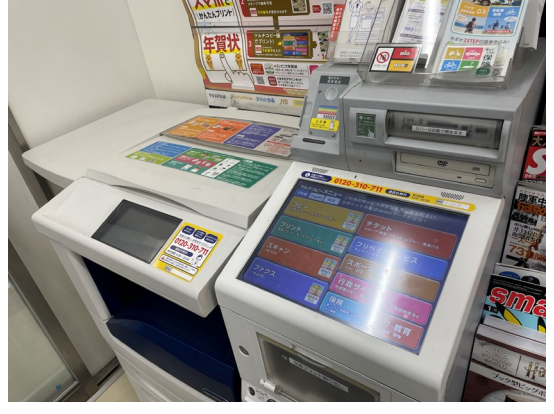

A Detica Address Address Add

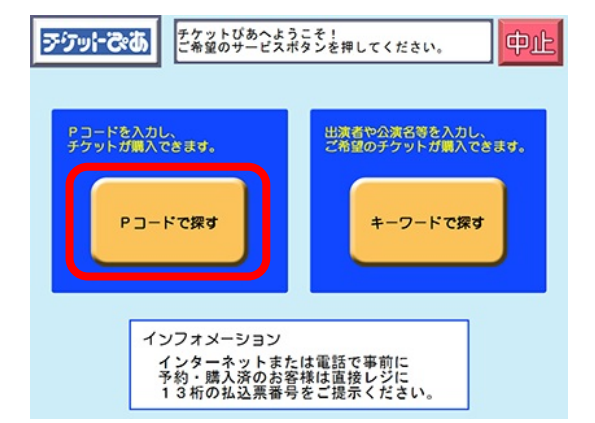

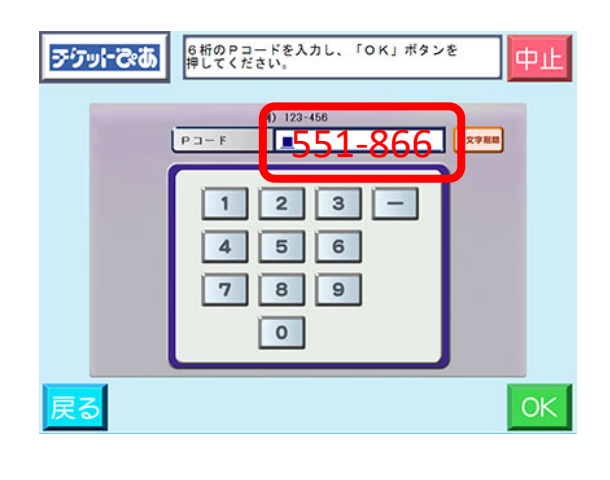

 ~店内のマルチコピー機の タッチパネル画面から操作します~

①「チケットぴあ」を選択

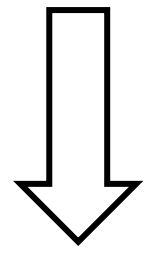

②「Pコードで探す」を選択

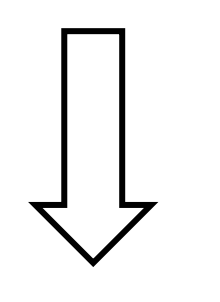

③「551-866」と入力する

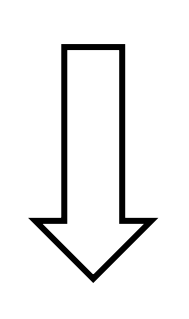

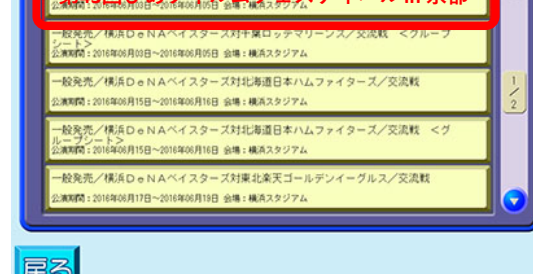

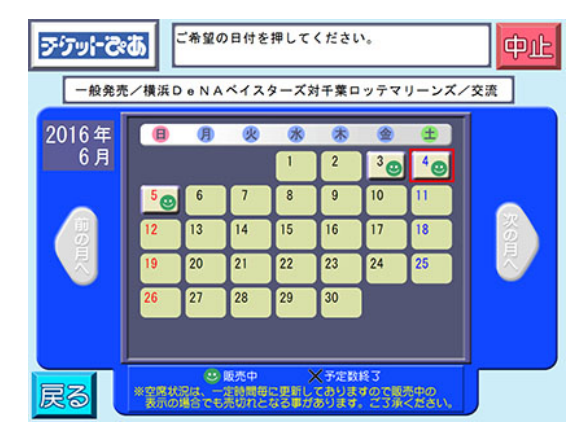

## ④「第43回ぴあフィルムフェスティバル in 京都」を選ぶ

1

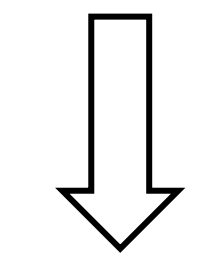

## ⑤公演日を選ぶ

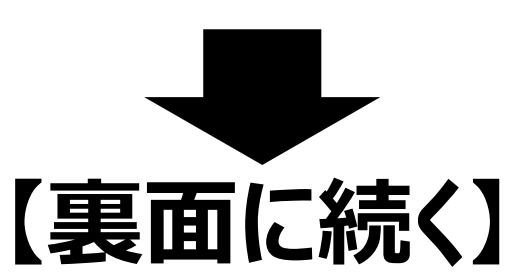

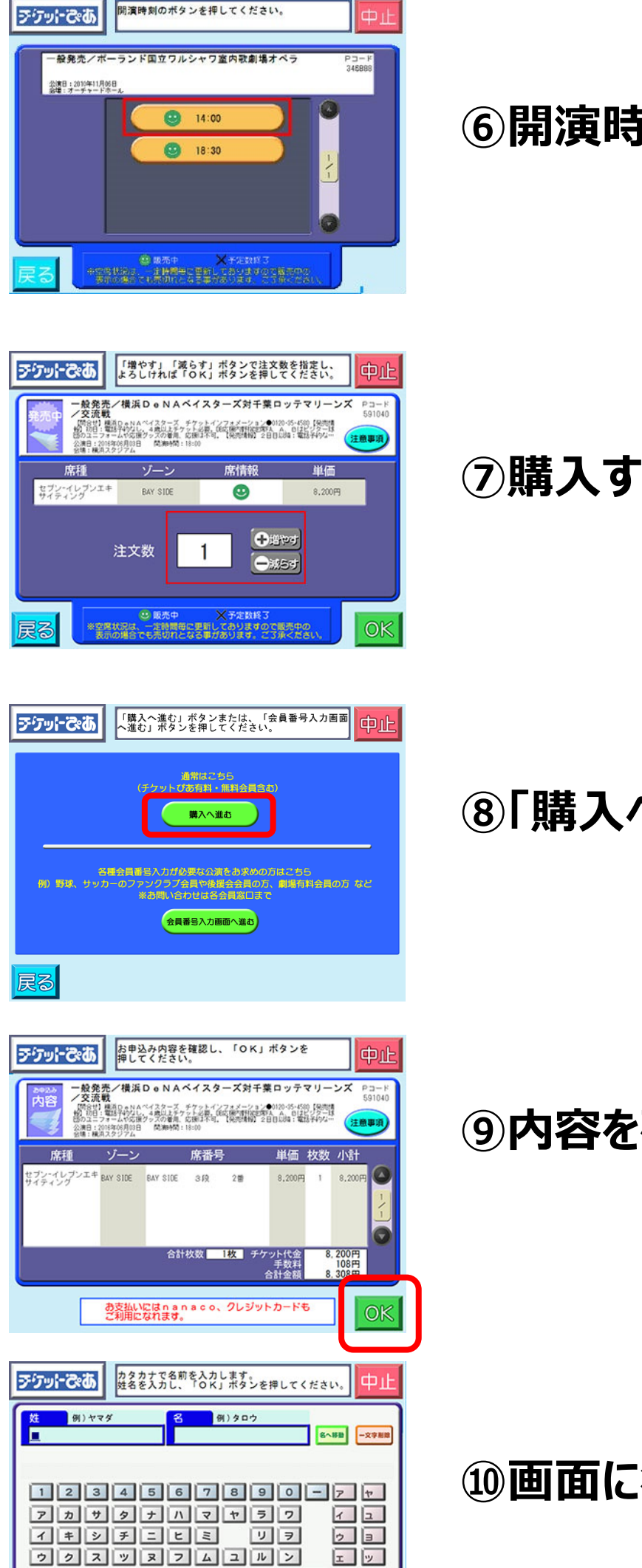

⑥開演時間を選ぶ ⑦購入する枚数を選ぶ ⑧「購入へ進む」を押す ⑨内容を確認して「OK」を押す 11) 画面に従って、名前と電話番号を入力する

| エクセテネヘメ レ <u>第</u> 3        | l  |
|-----------------------------|----|
| オコットノホモヨロ <sup>(スペース)</sup> | I  |
| <b>戻る</b>                   | OK |

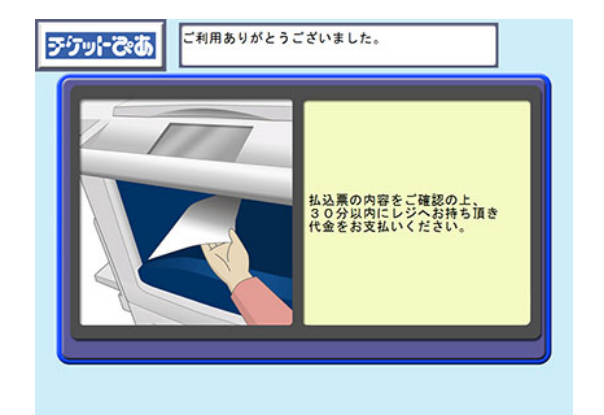

## ①印刷された払込票を受け取り、レジで代金を払い、 チケットを受け取ってください